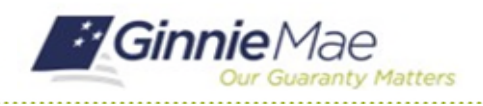

# **Confirm Review Start Date & Subservicer**

GMC C&M MODULE QUICK REFERENCE CARD

This Quick Reference Card provides an overview of the steps and instructions to confirm the Review Start Date and Subservicer as a Review Liaison.

### **NAVIGATING TO GMC C&M**

- 1. Navigate to MyGinnieMae (https://my.ginniemae.gov).
- 2. Login with your credentials.

 Select Ginnie Mae Central under the Applications section on the My Tools dropdown.

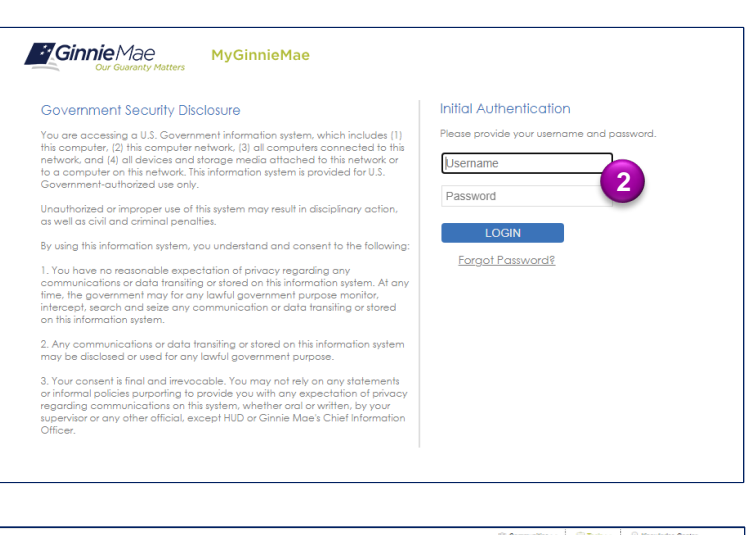

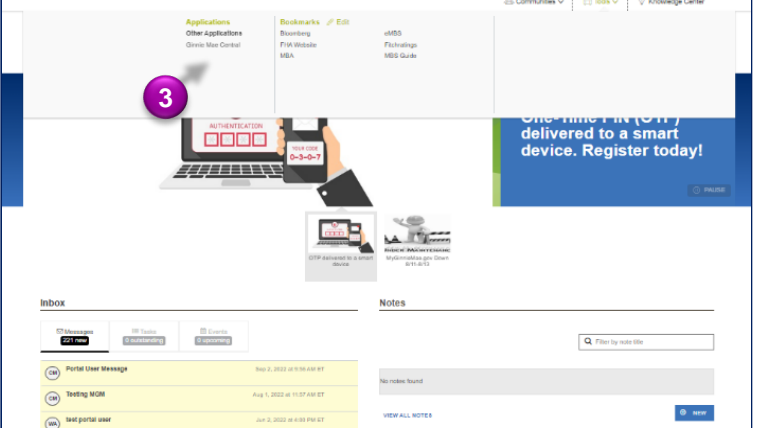

4. Select the C&M module.

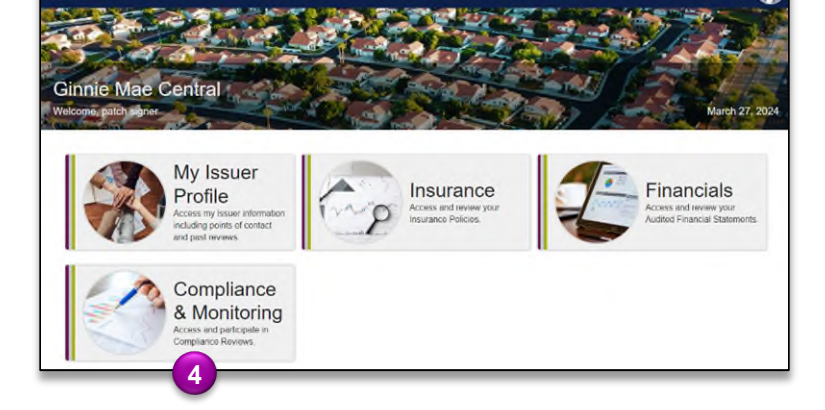

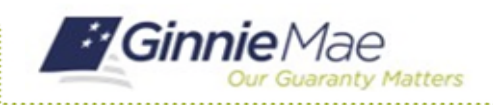

GMC C&M MODULE QUICK REFERENCE CARD

#### **CONFIRM REVIEW START DATE**

1. Select **Confirm Review Start Date** in the **Tasks** bar on the left-hand side of the C&M homepage.

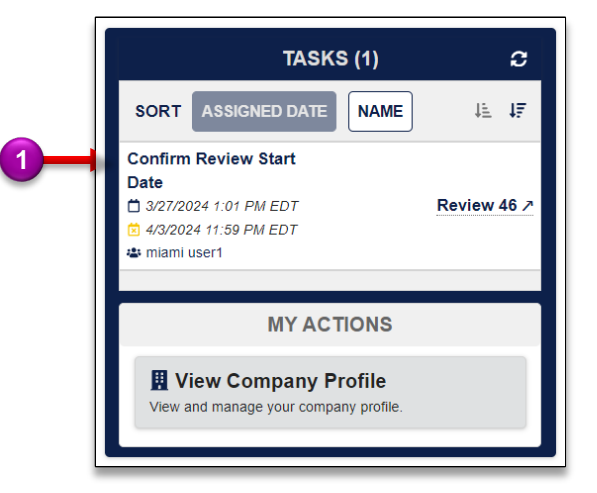

- Select No under Request an alternative start date? to confirm Review Start Date scheduled by Ginnie Mae.
- 3. Select Confirm.

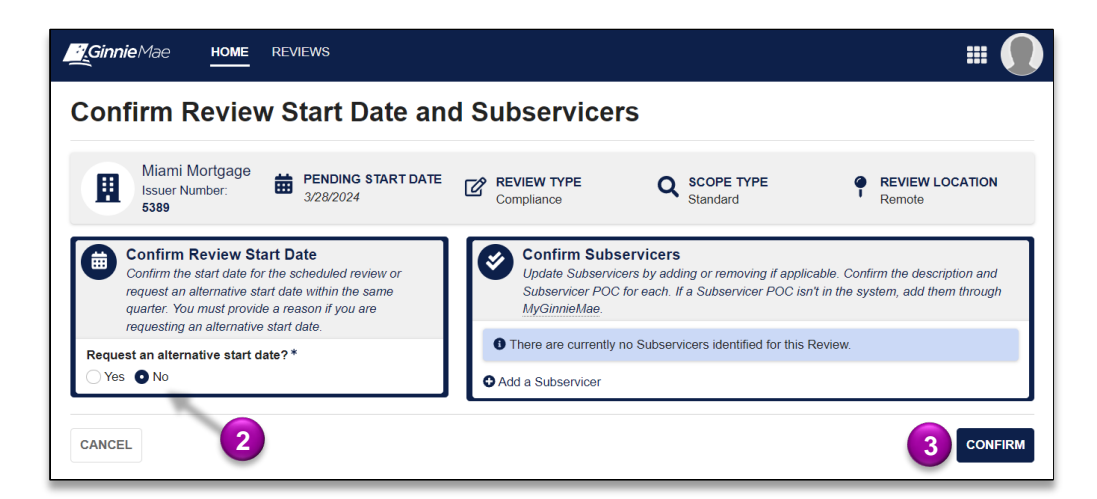

4. Select **Confirm** to confirm start date.

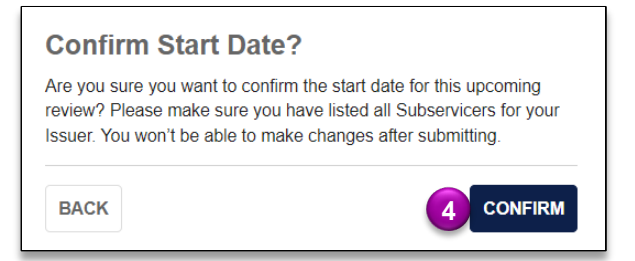

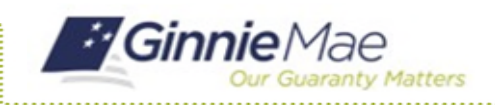

GMC C&M MODULE QUICK REFERENCE CARD

### **REQUEST ALTERNATIVE DATE**

1. Select **Confirm Review Start Date** in the **Tasks** bar on the left-hand side of the C&M homepage.

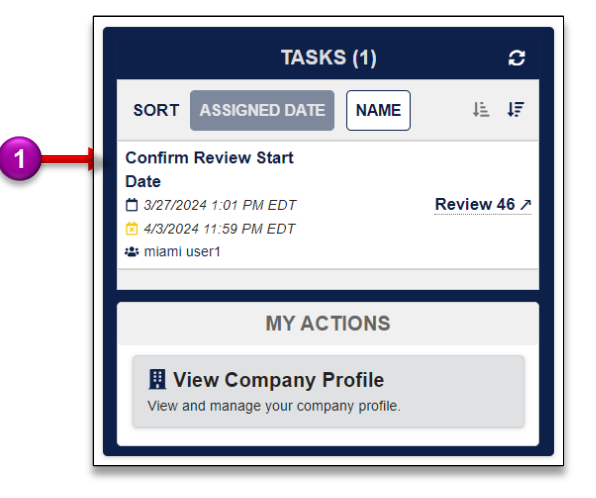

- 2. Select Yes under **Request** an alternative start date? to request an alternative start date.
- 3. Enter the **Requested Start Date**.
- 4. Enter the **Reason for Date Change**.
- 5. Select Request Date & Confirm Subservicers.

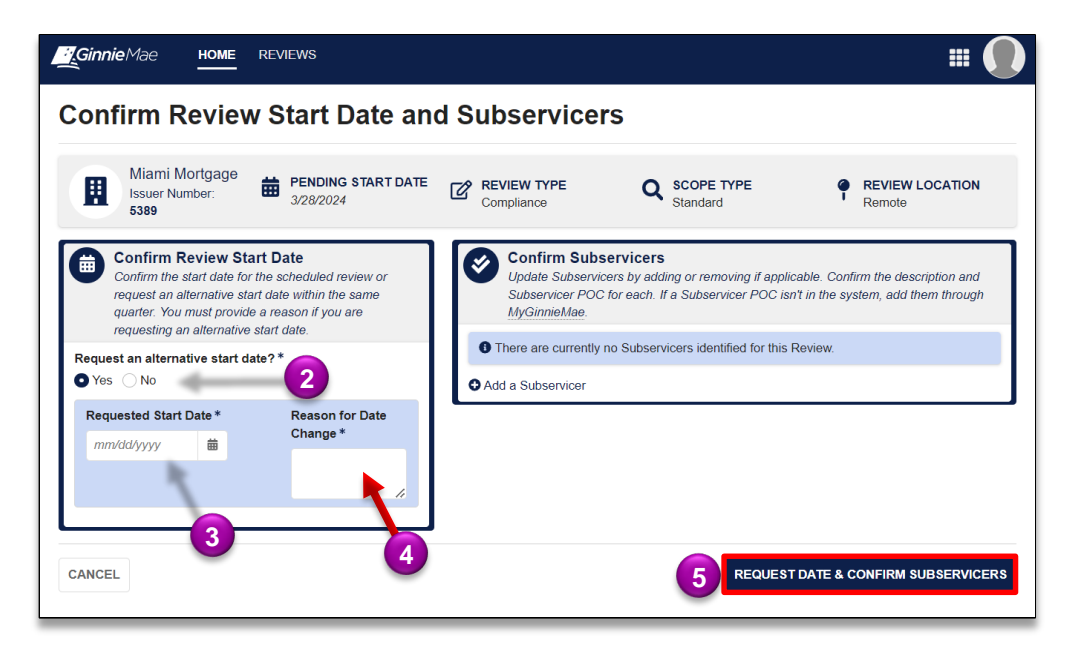

6. Select **Send Request** to confirm request for alternative start date.

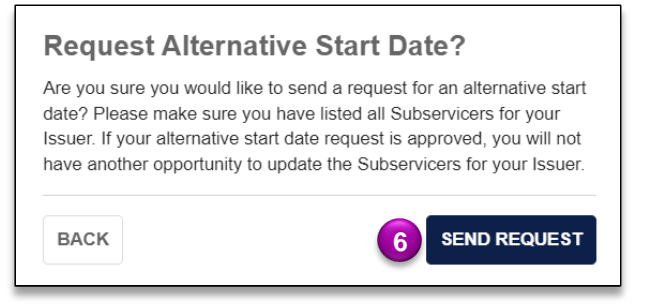

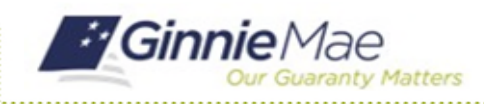

# **Confirm Review Start Date & Subservicer**

GMC C&M MODULE QUICK REFERENCE CARD

## ADD A SUBSERVICER

1. Select Add a Subservicer.

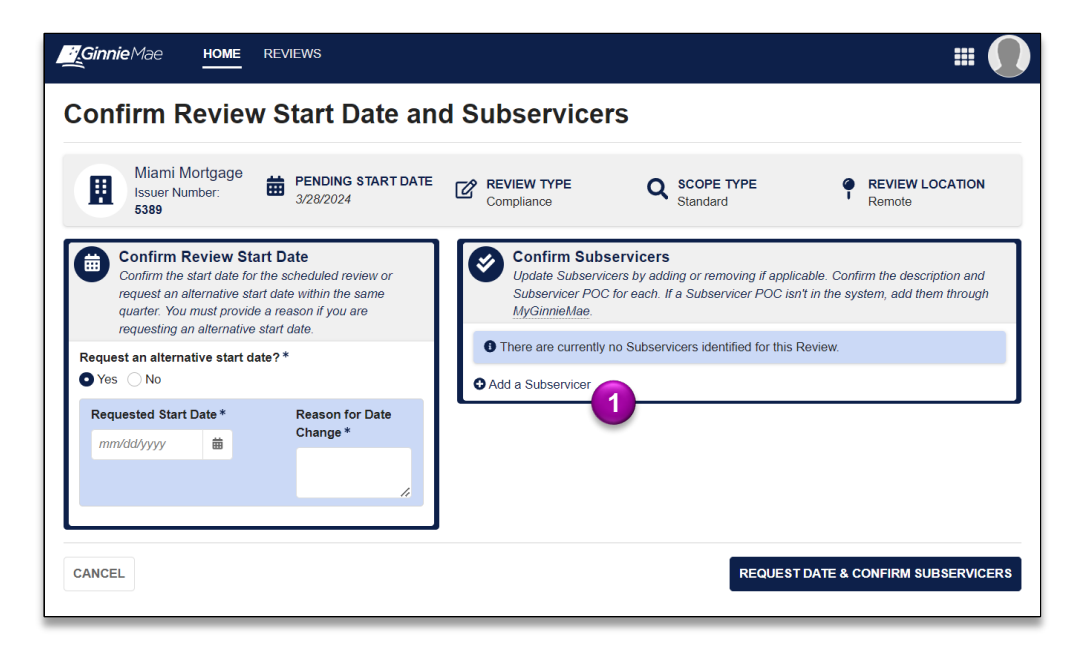

- Complete the Subservicer form by entering the Subservicer, Subservicer POC, GNMA Approval Date, Effective Start Date, and any other Additional Subservicing Context.
- If Subservicer relationship is previously defined, the Issuer's subservicer will prepopulate the form. User will be required to enter the Subservicer POC.
- To confirm the subservicer, select Confirm (if an alternative date wasn't requested) or Request Date & Confirm Subservicers (if an alternative date was requestioned).

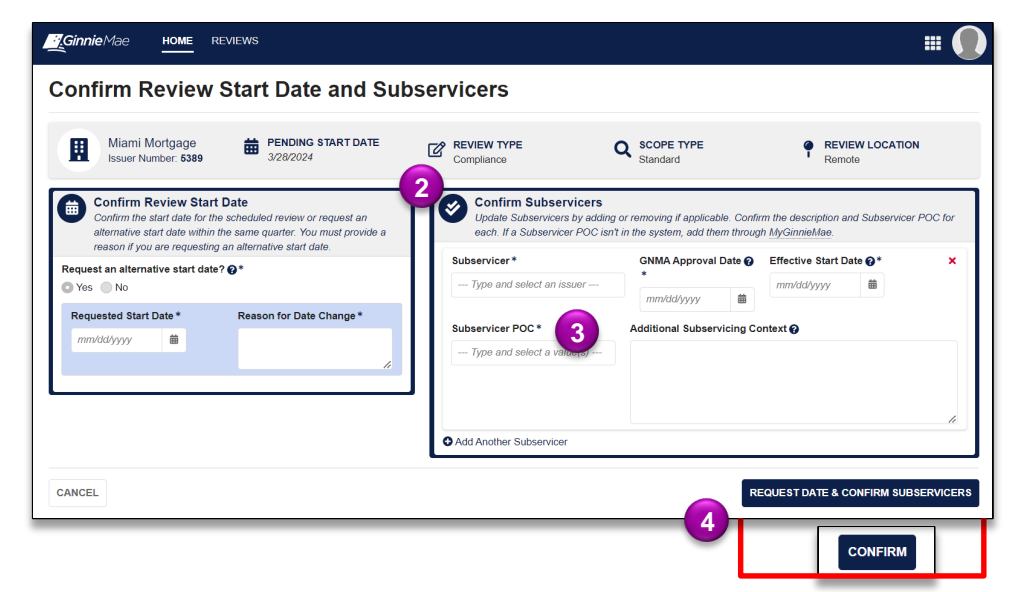